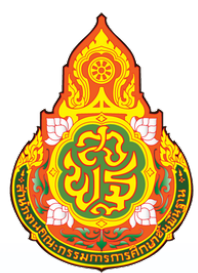

# คู่มือการใข้งาน ระบบ E-NETWORK เพื่อส่งข่าว OBEC LINE

ลำนักงานเขตพื้นที่การศึกษาประถมศึกษา ฉะเชิงเทรา เขต 2

## จัดทำโดย : นายณัฐวัตร ใยสุ่น

นักประชาสัมพันธ์ปฏิบัติการ

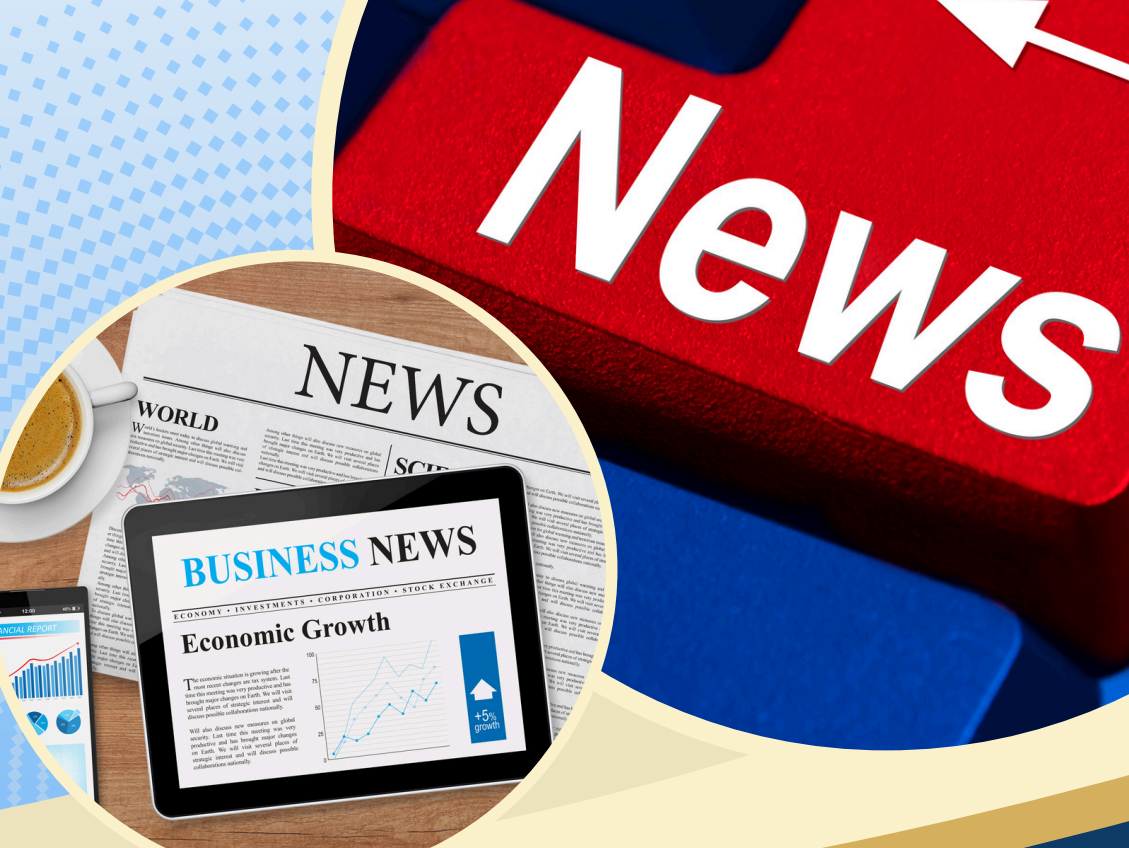

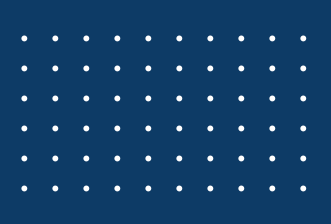

#### การใช้งานระบบ E-Network ( OBEC LINE)

#### การใช้งานระบบ E-Network เพื่อส่งข่าว Obec Line มีขั้นตอนใช้งานดังนี้

 เปิดโปรแกรม Web Browser แล้วพิมพ์ address ดังนี้ http://www.ccs2.go.th หรือพิมพ์ ว่า สำนักงานเขตพื้นที่การศึกษาประถมศึกษาฉะเชิงเทรา เขต 2 หลังจากนั้นกดเพื่อเข้าสู่ เว็บไซต์

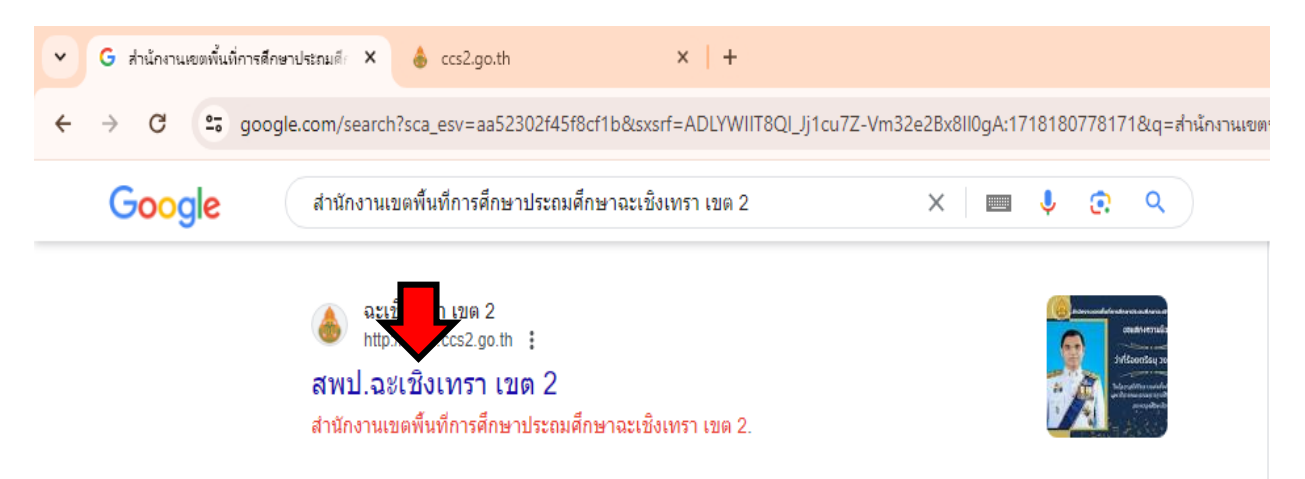

2. เมื่อเข้าเว็บไซต์ http://www.ccs2.go.th มาแล้วให้กด เข้าสู่เว็บไซต์

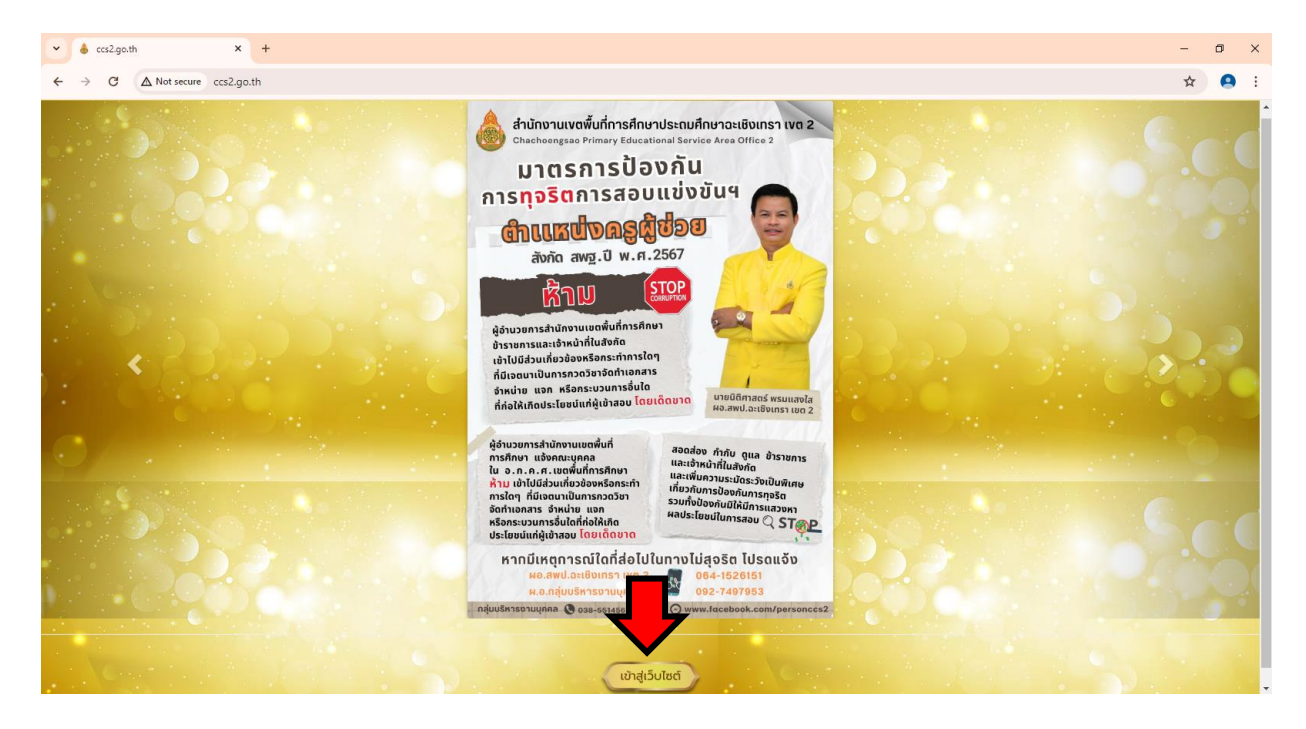

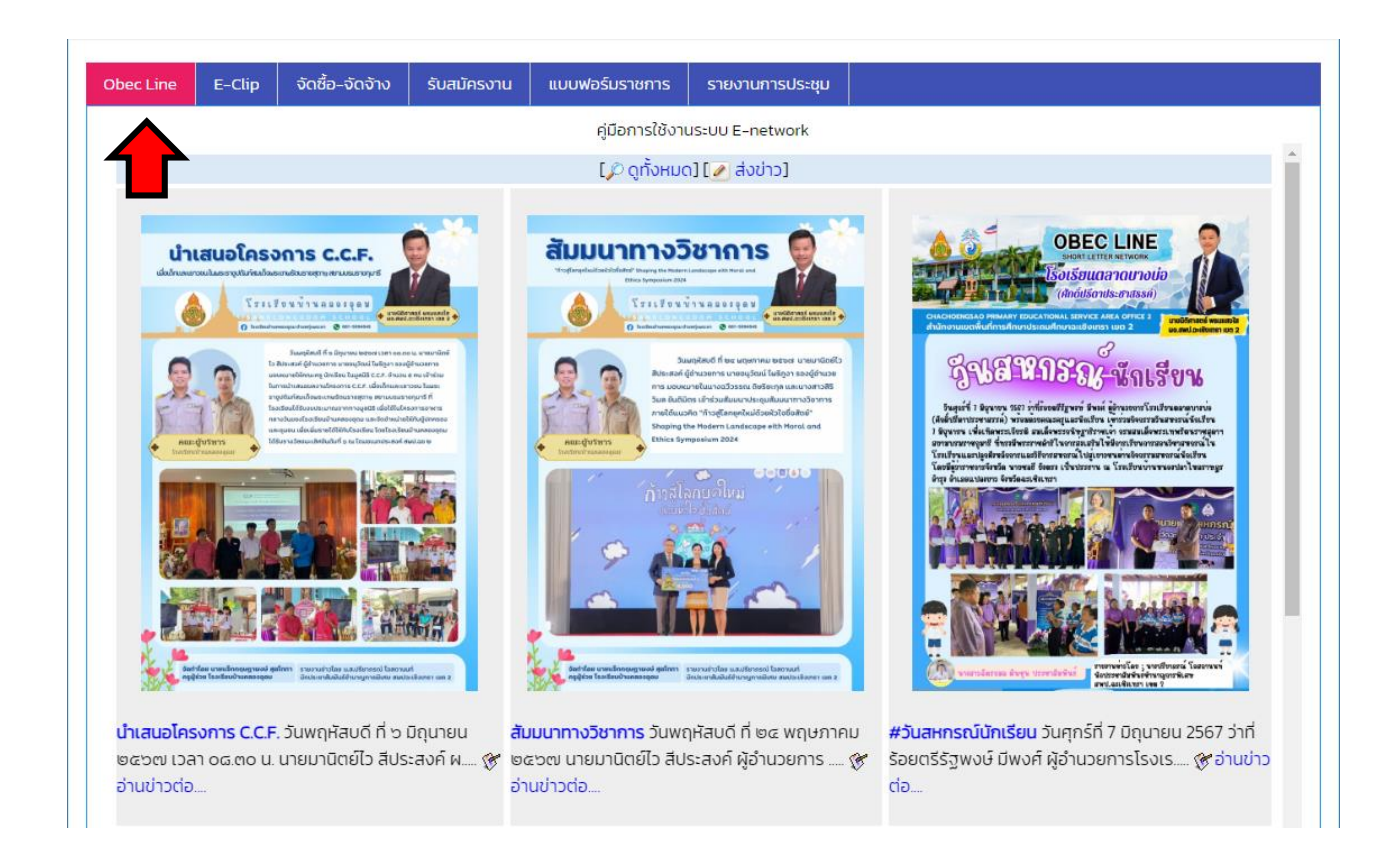

### 4. คลิกที่ปุ่ม "ส่งข่าว" เพื่อเข้าสู่ระบบส่งข่าว Obec Line

3. เลื่อน Scroll bar ลงมาด้านล่าง ที่หัวข้อ Obec Line ดังภาพ

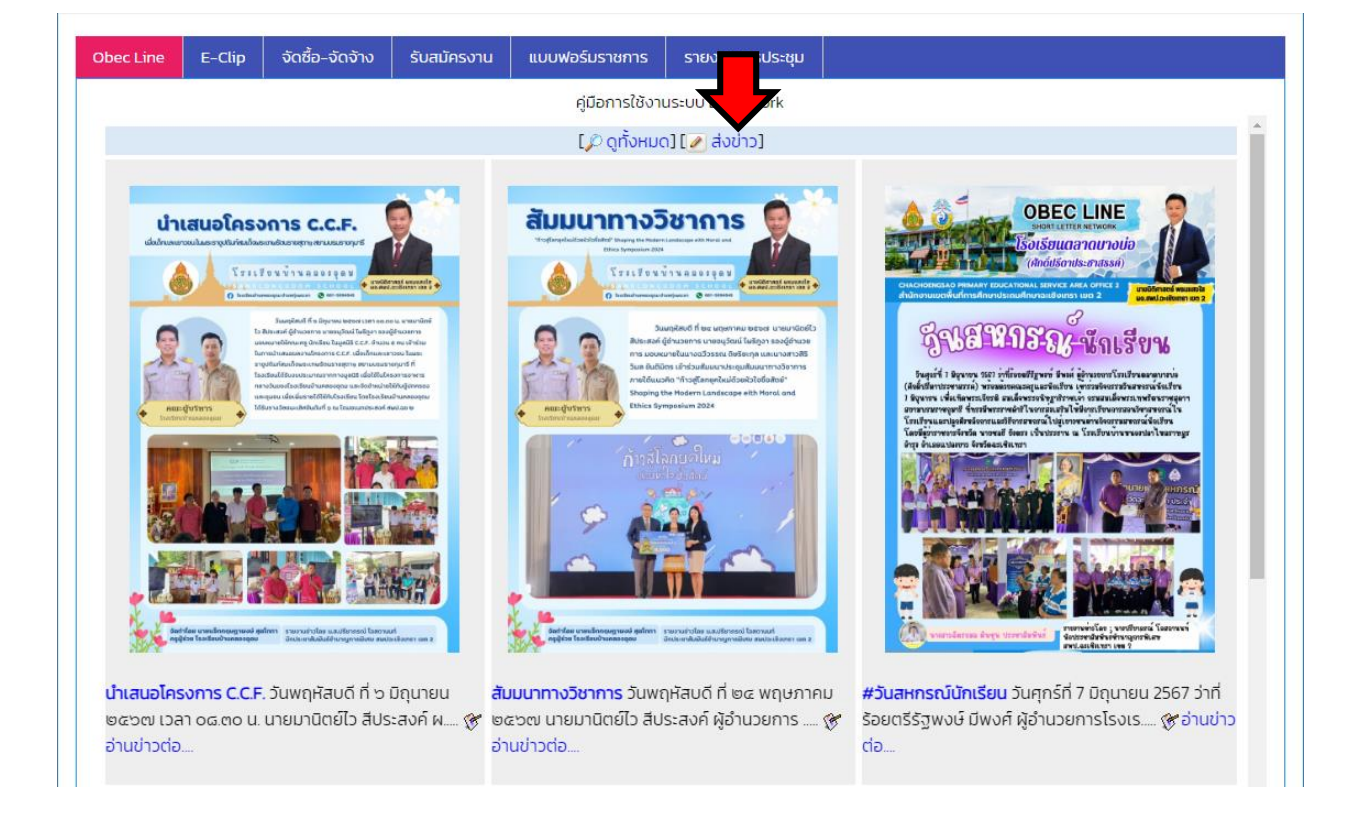

#### 5. กรอก User Name และ Password เพื่อเข้าสู่ระบบ

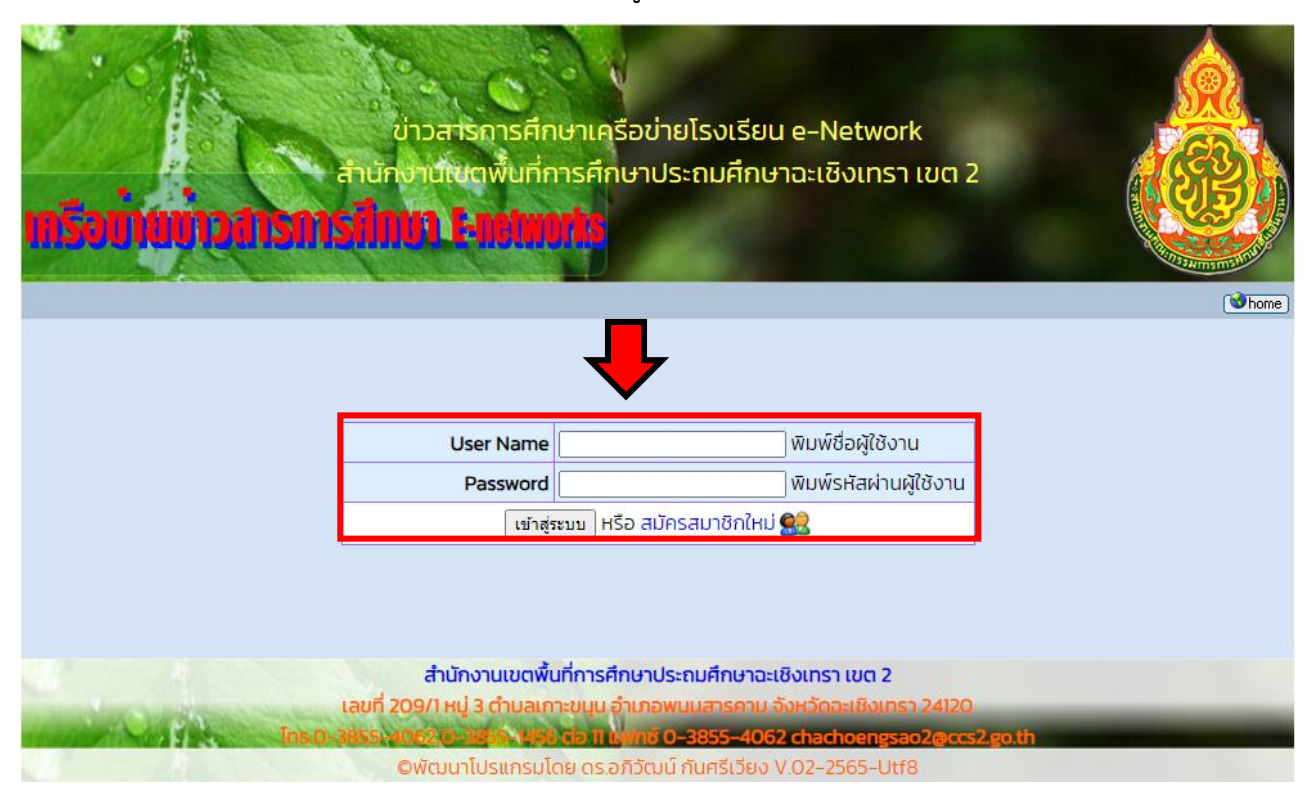

\* หาก ยังไม่มีชื่อผู้ใช้งาน ให้คลิกที่คำว่า "สมัครสมาชิกใหม่" เพื่อสมัครสมาชิกในการใช้งาน ระบบ เมื่อสมัครสมาชิกแล้ว สามารถลงชื่อเข้าใช้งานได้ทัน ไม่จำเป็นต้องรออนุมัติ

| - A A                                                               |                             |
|---------------------------------------------------------------------|-----------------------------|
| เขายังาวสารการศึกษา Enetwo                                          |                             |
| User Name (ชื่อที่ใช้เข้าสู่ระบบ <mark>ภาษาอังกฤษ</mark> เท่านั้น ) | เข่น swkschool              |
| Password (รหัสผ่านไม่เกิน 8 ตัว) อย่าเดาะเว้นวรรด                   | เช่น a1b2c378               |
| ชื่อโรงเรียนหรือบุคล <mark>อย่าเคาะเว้นวรรค</mark> เป็นภาษาไทยได้   | เช่น โรงเรียนสามัคดีวิทยาคม |
|                                                                     | ส่งข้อมูล ยกเล็ก            |
|                                                                     |                             |

6. เมื่อเข้าสู่ระบบแล้ว จะพบหน้าหลักการส่งข่าวดังภาพ ให้กด "คลิกส่งข่าวใหม่" เพื่อเข้าสู่ แบบฟอร์มการส่งข่าว

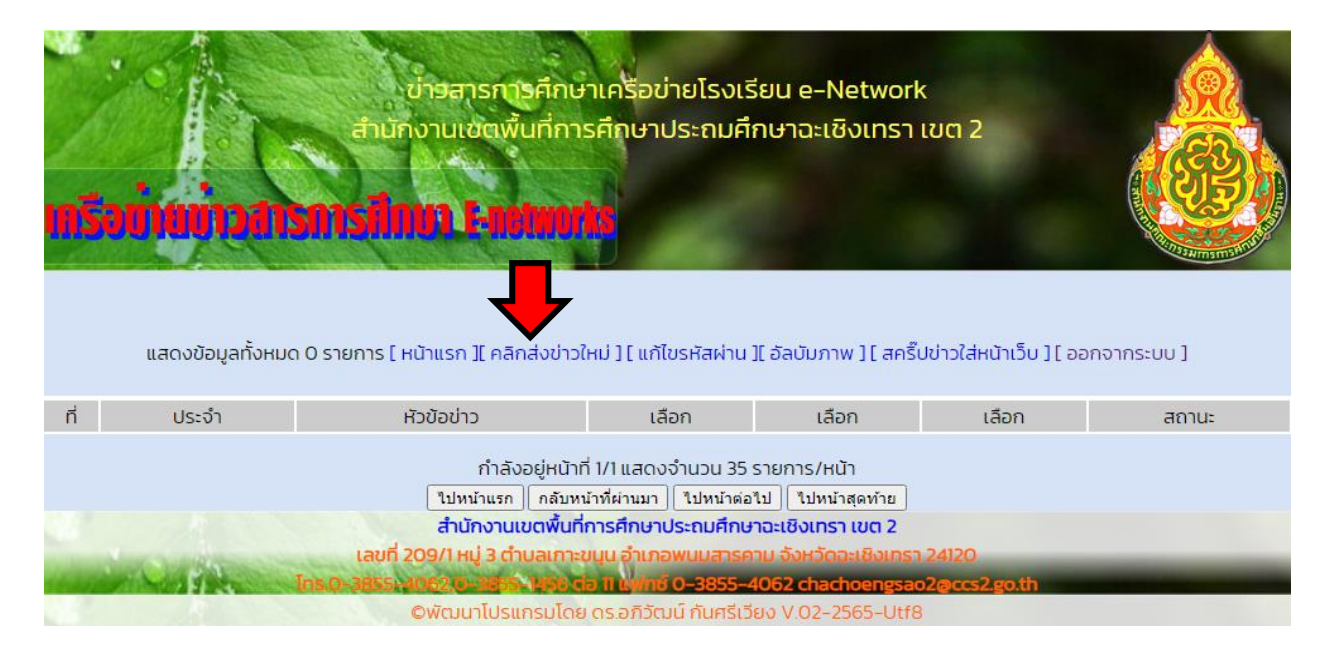

 กรอกหัวข้อข่าวพร้อมเนื้อหาข่าวและเพิ่มรูปภาพข่าว Obec Line ตามแบบฟอร์ม จากนั้น คลิกที่ปุ่ม "ส่งข่าว"

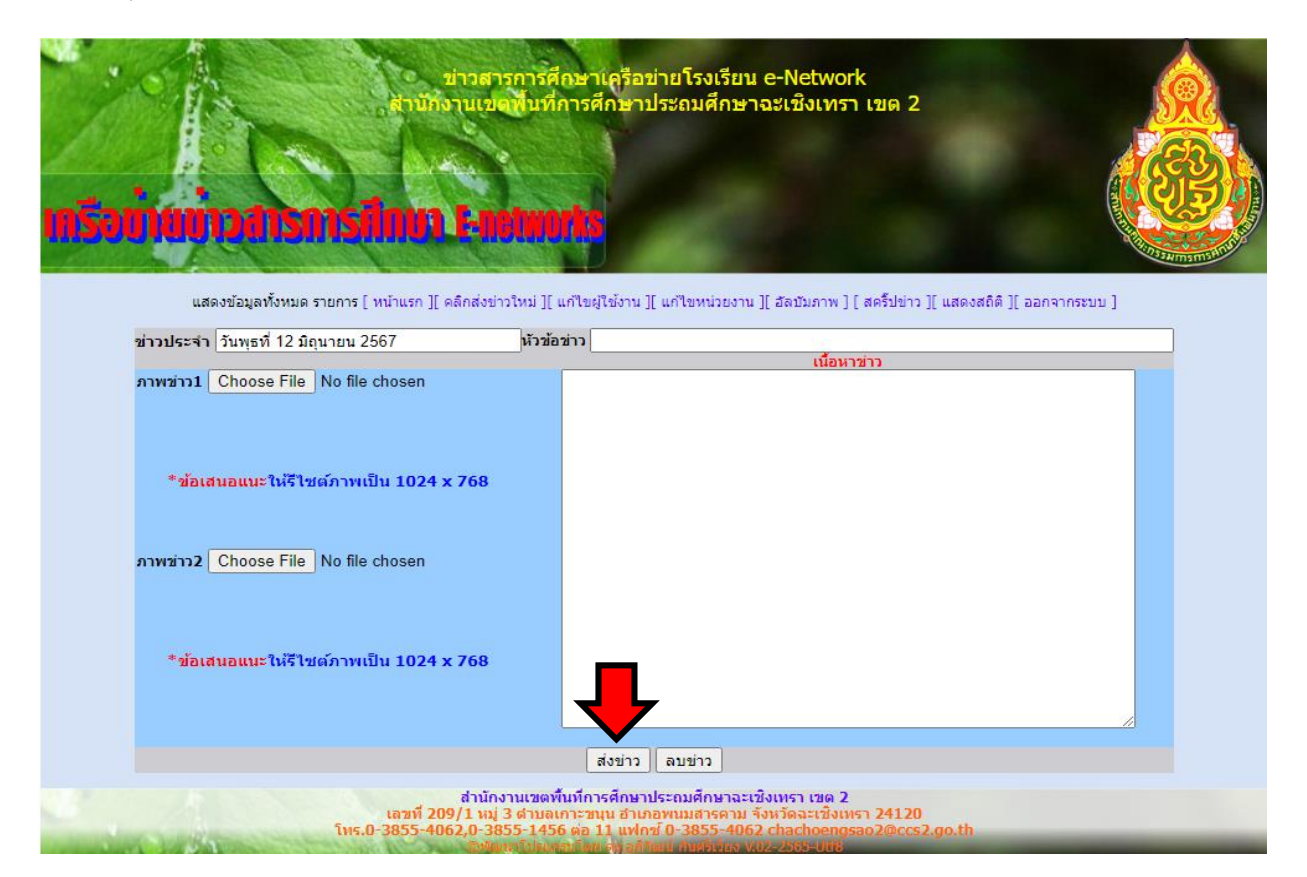

#### หมายเหตุ

- ข่าวที่ท่านส่งจะยังไม่แสดงผลที่หน้าเว็บไซต์ จะต้องผ่านการอนุมัติจากเจ้าหน้าที่ ผู้ดูแลก่อนเท่านั้น
- ภาพข่าวสามารถส่งได้จำนวน 2 ภาพ ต่อ 1 ข่าว Obec Line
- ถ้า "ขึ้นว่าไฟล์ข้อมูลมีขนาดใหญ่ไป" แนะนำให้บีบอัดไฟล์ให้เล็กลง จะสามารถอัพ เข้าสู่ระบบได้

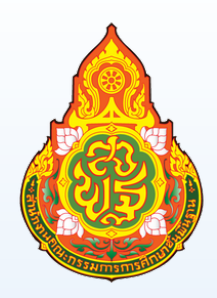

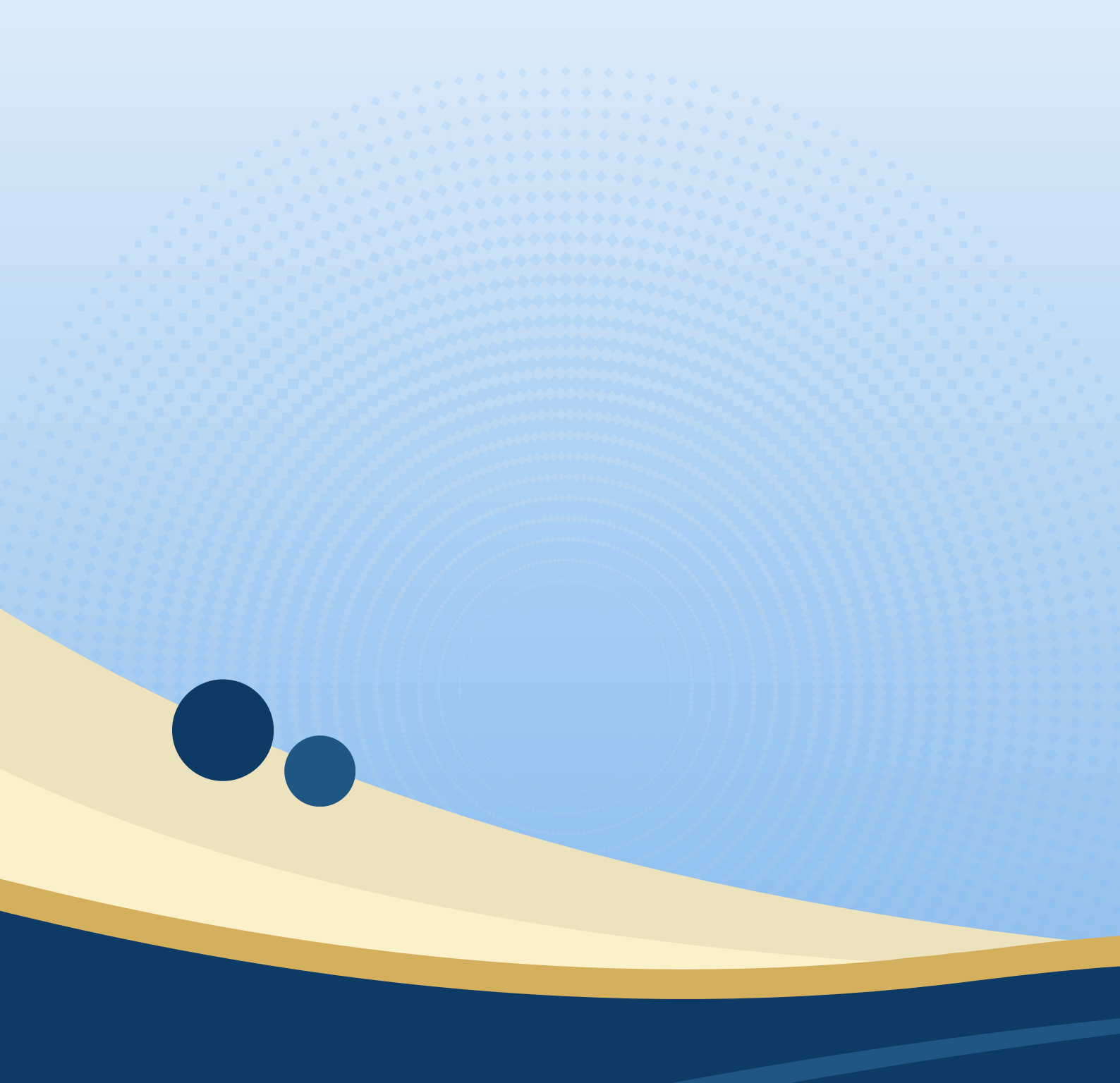